## นำไปใช้กับ: OneNote 2013

| เมื่อต้องการทำสิ่งนี้                                                 | ให้กด             |
|-----------------------------------------------------------------------|-------------------|
| การจดและการจัดรูปแบบบันทึกย่อ                                         |                   |
| การพิมพ์และการแก้ไขบันทึกย่อ                                          |                   |
| เปิดหน้าต่าง OneNote ใหม่                                             | CTRL+M            |
| เปิดหน้าต่างเล็กของ OneNote เพื่อสร้าง                                | CTRL+SHIFT+M หรือ |
| กระดาษทด                                                              | Windows+ALT+N     |
| เทียบหน้าต่าง OneNote ชีดขอบ                                          | CTRL+ALT+D        |
| เลิกทำการกระทำล่าสุด                                                  | CTRL+Z            |
| ทำการกระทำล่าสุดอีกครัง                                               | CTRL+Y            |
| เลือกรายการทั้งหมดบนหน้าปัจจุบัน                                      |                   |
| หมายเหตุ กด CTRL+A มากกว่าหนึงครัง<br>เพื่อเพิ่มขอบเขตของสิ่งที่เลือก | CTRL+A            |
| ดัดข้อความหรือรายการที่เลือก                                          | CTRL+X            |
| คัดลอกข้อความหรือรายการทีเลือกไปยัง                                   |                   |
| คลิปบอร์ด                                                             | CTRL+C            |
| วางเนื้อหาของคลิปบอร์ด                                                | CTRL+V            |
| ย้ายไปยังต้นบรรทัด                                                    | HOME              |
| ย้ายไปยังท้ายบรรทัด                                                   | END               |
| ย้ายไปทางซ้ายหนึ่งอักขระ                                              | ลูกศรข้าย         |
| ย้ายไปทางขวาหนึ่งอักขระ                                               | ลูกศรขวา          |
| ย้ายไปทางซ้ายหนึ่งคำ                                                  | CTRL+ลูกศรซ้าย    |
| ย้ายไปทางขวาหนึ่งคำ                                                   | CTRL+ลูกศรขวา     |
| ลบหนึ่งอักขระทางซ้าย                                                  | BACKSPACE         |
| ลบหนึ่งอักขระทางขวา                                                   | DELETE            |
| ลบไปทางซ้ายหนึ่งคำ                                                    | CTRL+BACKSPACE    |
| ลบไปทางขวาหนึ่งคำ                                                     | CTRL+DELETE       |
| แทรกด้วแบ่งบรรทัดโดยไม่เริ่มย่อหน้าใหม่                               | SHIFT+ENTER       |
| ตรวจการสะกด                                                           | F7                |
| เบดอรรถาภธานของคาทเลอกเนบจจุบน                                        | SHIFT+F7          |
| น้ำเมนูบริบทของบันทึกย่อ แท็บ หรือวัตถุ                               |                   |
| อินใดที่มีโฟกัสอยู่ขึ้นมาแสดง                                         | SHIFT+F10         |
| ด้าเนินการกระทำทิแนะนำไว้บนแถบข้อมูล                                  |                   |
| ถามบรากฏอยู่ที่ดานบนสุดของหน่า                                        | CTRL+SHIFT+W      |
| การจัดรูปแบบบันทึกย่อ                                                 |                   |
|                                                                       | CTRL+SHIFT+H      |
| เน้นข้อความทีเลือก                                                    | หรอ CTRL+ALT+H    |
| แทรกลิงกํ                                                             | CTRL+K            |

| คัดลอกการจัดรูปแบบของข้อความทีเลือก                                               |                  |
|-----------------------------------------------------------------------------------|------------------|
| (ตัวคัดวางรูปแบบ)                                                                 | CTRL+SHIFT+C     |
| วางการจัดรูปแบบลงในข้อความทีเลือก (ตัว                                            |                  |
| คัดวางรูปแบบ)                                                                     | CTRL+SHIFT+V     |
| เปิดลิงก์                                                                         |                  |
|                                                                                   |                  |
| หมายเหตุ วางเคอร์เซอร์ไว้ที่ตำแหน่งใดก็                                           |                  |
| ได้ภายในข้อความลิงก์ที่จัดรูปแบบ                                                  | ENTER            |
|                                                                                   |                  |
| น้ำการจัดรูปแบบตัวหนาไปใช้ หรือเอาการ                                             |                  |
| จัดรูปแบบตัวหนาออกจากข้อความทีเลือก                                               | CTRL+B           |
|                                                                                   |                  |
| น้ำการจัดรูปแบบด้วเอียงไปใช่ หรือเอาการ                                           |                  |
| จัดรูปแบบตัวเอียงออกจากขอความที่เลือก                                             | CTRL+I           |
| นาเสน(ตไบไข่หรือเอาเสนไต้ออกจาก<br>=                                              |                  |
| ขอความทเลอก                                                                       | CTRL+U           |
| น้ำขัดทับไปใช่หรือเอาขัดทับออกจาก                                                 |                  |
| ขอความที่เลือก                                                                    | CTRL+ยัติภังค    |
| **************************************                                            |                  |
| นาการจดรูบแบบตายกเบเข หรอเอาการ<br>ร้อระโนนนะร้องเอออออออออออออเรื่ออออนซึ่ง สืออ |                  |
| จดรูบแบบดวยกออกจากขอความทเลอก                                                     | CTRL+SHIFT+=     |
| ນຳລວງເລັດເປັນພາກັງນຳພາຍໃຈໂ ນະຮົງເວລາເ                                             |                  |
| น เป็าวงตวิกแกกลางการการกรุ่ม อาจ                                                 |                  |
| งตวิทยากตางออกประเทศการที่<br>สุดวิทยากตางออกประเทศการที่สุดจะ                    | CTRL+=           |
| นาการจุดวินแบบว่ายการสเบลการแแลดง                                                 |                  |
| นามอกอก เกเม นาอกจะรูงกุรสุขายายายายายายายายายายายายายายายายายายาย                |                  |
| ี่ด้วระกัวชุกฐาว<br>วากนาวชุกฐาว                                                  | CTDL 1919 SOUCCO |
| ยยทน เทเลยก<br>น่าควรวัวระโนนนรายควรว่า ถังแ วลป้งใช้สู                           |                  |
| ແ ທ ບານອີນແບບບານອາຊາດອາດັ່ງ ແບບ<br>ນະຊື່ວາວວຽວລ້ອະນຸມນາຂວຍຄວະລຳ ອັນເວຍ            |                  |
| กาอเอ เบ เวลตวิทยากา เอบ เวต เตกเซนออน<br>พรอเอ เบ เวลตวิทยากา เอบ เวต เตกเซนออน  |                  |
| ขากยยทนาทเลยก<br>ทำสไตล์ของข้อเรื่อง 1 ไปใช้ดังบับหือย่อ                          | CIRL+SLASH       |
| นาดเตดบองทวเวอง 1 เบเบกบบนทกออ<br>ปัจจบับ                                         | CTRI + 41 T+1    |
| บารุ่บน<br>บำสไตล์ของหัวเรือง 2 ไปใช้กับบับทึกย่อ                                 |                  |
| น้ำสงกัน<br>ปัจจาบัน                                                              | CTRL+ALT+2       |
| – · ;– ~<br>นำสไตล์ของหัวเรือง 3 ไปใช้กับบันทึกย่อ                                |                  |
| บัจจบัน                                                                           | CTRL+ALT+3       |
| นำสไตล์ของหัวเรือง 4 ไปใช้กับบันทึกย่อ                                            |                  |
| ปัจจุบัน                                                                          | CTRL+ALT+4       |
| นำสไตล์ของหัวเรือง 5 ไปใช้กับบันทึกย่อ                                            |                  |
| ปัจจุบัน                                                                          | CTRL+ALT+5       |
| นำสไตล์ของหัวเรือง 6 ไปใช้กับบันทึกย่อ                                            |                  |
| ปัจจุบัน                                                                          | CTRL+ALT+6       |

| นำสไตล์ปกติไปใช้กับบันทึกย่อปัจจุบัน                                                                                                    | CTRL+SHIFT+N                                                                                                    |
|----------------------------------------------------------------------------------------------------|----------------------------------------------------------------------------------------------------|
| เยืองย่อหน้าจากทางซ้าย                                                                                                    | ALT+SHIFT+ลูกศรขวา                                                                                                    |
| เอาย่อหน้าทีเยืองจากทางซ้ายออก                                                                                                    | ALT+SHIFT+ลูกศรซ้าย                                                                                                    |
| จัดย่อหน้าทีเลือกชิดขวา                                                                                                    | CTRL+R                                                                                                    |
| จัดย่อหน้าทีเลือกชิดซ้าย                                                                                                    | CTRL+L                                                                                                    |
| เพิ่มขนาดฟอนต์ของข้อความทีเลือก                                                                                                    | CTRL+SHIFT+>                                                                                                    |
| ลดขนาดฟอนต์ของข้อความทีเลือก                                                                                                    | CTRL+SHIFT+<                                                                                                    |
| ล้างการจัดรูปแบบทั้งหมดที่นำไปใช้กับ                                                                                                    |                                                                                                    |
| ข้อความที่เลือก                                                                                                    | CTRL+SHIFT+N                                                                                                    |
| แสดงหรือซ่อนเส้นบรรทัดบนหน้าปัจจุบัน                                                                                                    | CTRL+SHIFT+R                                                                                                    |
| การเพิ่มรายการในหน้า                                                                                                    |                                                                                                    |
| แทรกเอกสารหรือไฟล์บนหน้าปัจจุบัน                                                                                                    | ALT+N, F                                                                                                    |
| แทรกเอกสารหรือไฟล์เป็นสิ่งที่พิมพ์บนหน้า                                                                                                    |                                                                                                    |
| ปัจจุบัน                                                                                                    | ALT+N, O                                                                                                    |
| แสดงหรือซ่อนเอกสารที่พิมพ์ออกมาบนหน้า                                                                                                    |                                                                                                    |
| ปัจจุบัน (เมื่อเรียกใช้ OneNote ในโหมด                                                                                                    |                                                                                                    |
| ความคมชัดสูง)                                                                                                    | ALT+SHIFT+P                                                                                                    |
| แทรกรูปภาพจากไฟล์                                                                                                    | ALT+N, P                                                                                                    |
| แทรกรูปภาพจากสแกนเนอร์หรือกล้อง                                                                                                    | ALT+N, S                                                                                                    |
| แทรกการคลิปหน้าจอ                                                                                                    |                                                                                                    |
|                                                                                                    |                                                                                                    |
|                                                                                                    |                                                                                                    |
| 1 <b>0</b>                                                                                                    |                                                                                                    |
| หมายเหตุ ไอคอน OneNote จะต้องใช้                                                                                                    | แป้นโลโก้ Windows+S (ถ้าคุณกำลังใช้                                                                                                    |
| หมายเหตุ ไอคอน OneNote จะต้องใช้<br>งานอยู่ในพื้นที่การแจ้งให้ทราบที่อยู่ห่าง                                                                                                    | แป้นโลโก้ Windows+S (ถ้าคุณกำลังใช้<br>OneNote 2013 โดยมีการอัปเดตล่าสุด ให้                                                                                                    |
| หมายเหตุ ไอคอน OneNote จะต้องใช้<br>งานอยู่ในพื้นที่การแจ้งให้ทราบที่อยู่ห่าง<br>ออกไปทางด้านขวาของแถบงาน Windows                                                                                                    | แป้นโลโก้ Windows+S (ถ้าคุณกำลังใช้<br>OneNote 2013 โดยมีการอัปเดตล่าสุด ให้<br>กดแป้นโลโก้ Windows+SHIFT+S)                                                                                    |
| หมายเหตุ ไอคอน OneNote จะต้องใช้<br>งานอยู่ในพื้นที่การแจ้งให้ทราบที่อยู่ห่าง<br>ออกไปทางด้านขวาของแถบงาน Windows<br>แทรกวันที่ปัจจุบัน                                                                                                    | แป้นโลโก้ Windows+S (ถ้าคุณกำลังใช้<br>OneNote 2013 โดยมีการอัปเดตล่าสุด ให้<br>กดแป้นโลโก้ Windows+SHIFT+S)<br>ALT+SHIFT+D                                                                     |
| หมายเหตุ ไอคอน OneNote จะต้องใช้<br>งานอยู่ในพื้นที่การแจ้งให้ทราบที่อยู่ห่าง<br>ออกไปทางด้านขวาของแถบงาน Windows<br>แทรกวันทีปัจจุบัน<br>แทรกวันทีและเวลาปัจจุบัน                                                                                                    | แป้นโลโก้ Windows+S (ถ้าคุณกำลังใช้<br>OneNote 2013 โดยมีการอัปเดตล่าสุด ให้<br>กดแป้นโลโก้ Windows+SHIFT+S)<br>ALT+SHIFT+D<br>ALT+SHIFT+F                                                      |
| หมายเหตุ ไอคอน OneNote จะต้องใช้<br>งานอยู่ในพื้นที่การแจ้งให้ทราบที่อยู่ห่าง<br>ออกไปทางด้านขวาของแถบงาน Windows<br>แทรกวันที่ปัจจุบัน<br>แทรกวันทีและเวลาบัจจุบัน<br>แทรกเวลาปัจจุบัน                                                                                                    | แป้นโลโก้ Windows+S (ถ้าคุณกำลังใช้<br>OneNote 2013 โดยมีการอัปเดตล่าสุด ให้<br>กดแป้นโลโก้ Windows+SHIFT+S)<br>ALT+SHIFT+D<br>ALT+SHIFT+F<br>ALT+SHIFT+T                                       |
| หมายเหตุ ไอคอน OneNote จะต้องใช้<br>งานอยู่ในพื้นที่การแจ้งให้ทราบที่อยู่ห่าง<br>ออกไปทางด้านขวาของแถบงาน Windows<br>แทรกวันทีปัจจุบัน<br>แทรกเวลาปัจจุบัน<br>แทรกดัวแบ่งบรรทัด                                                                                                    | แป้นโลโก้ Windows+S (ถ้าคุณกำลังใช้<br>OneNote 2013 โดยมีการอัปเดตล่าสุด ให้<br>กดแป้นโลโก้ Windows+SHIFT+S)<br>ALT+SHIFT+D<br>ALT+SHIFT+F<br>ALT+SHIFT+T<br>SHIFT+ENTER                        |
| หมายเหตุ ไอคอน OneNote จะต้องใช้<br>งานอยู่ในพื้นที่การแจ้งให้ทราบที่อยู่ห่าง<br>ออกไปทางด้านขวาของแถบงาน Windows<br>แทรกวันที่ปัจจุบัน<br>แทรกเวลาปัจจุบัน<br>แทรกเวลาปัจจุบัน                                                                                                    | แป้นโลโก้ Windows+S (ถ้าคุณกำลังใช้<br>OneNote 2013 โดยมีการอัปเดตล่าสุด ให้<br>กดแป้นโลโก้ Windows+SHIFT+S)<br>ALT+SHIFT+D<br>ALT+SHIFT+F<br>ALT+SHIFT+T<br>SHIFT+ENTER                        |
| หมายเหตุ ไอคอน OneNote จะต้องใช้<br>งานอยู่ในพื้นที่การแจ้งให้ทราบที่อยู่ห่าง<br>ออกไปทางด้านขวาของแถบงาน Windows<br>แทรกวันทีปัจจุบัน<br>แทรกเวลาปัจจุบัน<br>แทรกถัวแบ่งบรรทัด                                                                                                    | แป้นโลโก้ Windows+S (ถ้าคุณกำลังใช้<br>OneNote 2013 โดยมีการอัปเดตล่าสุด ให้<br>กดแป้นโลโก้ Windows+SHIFT+S)<br>ALT+SHIFT+D<br>ALT+SHIFT+F<br>ALT+SHIFT+F<br>SHIFT+ENTER                        |
| หมายเหตุ ไอคอน OneNote จะต้องใช้<br>งานอยู่ในพื้นที่การแจ้งให้ทราบที่อยู่ห่าง<br>ออกไปทางด้านขวาของแถบงาน Windows<br>แทรกวันที่ปัจจุบัน<br>แทรกเวลาปัจจุบัน<br>แทรกด้วแบ่งบรรทัด<br>เริ่มสมการทางคณิตศาสตร์หรือแปลง<br>ข้อความที่เลือกเป็นสมการทางคณิตศาสตร์                                                                                                    | แป้นโลโก้ Windows+S (ถ้าคุณกำลังใช้<br>OneNote 2013 โดยมีการอัปเดตล่าสุด ให้<br>กดแป้นโลโก้ Windows+SHIFT+S)<br>ALT+SHIFT+D<br>ALT+SHIFT+F<br>ALT+SHIFT+T<br>SHIFT+ENTER<br>ALT+=               |
| หมายเหตุ ไอคอน OneNote จะต้องใช้<br>งานอยู่ในพื้นที่การแจ้งให้ทราบที่อยู่ห่าง<br>ออกไปทางด้านขวาของแถบงาน Windows<br>แทรกวันทีปัจจุบัน<br>แทรกวันทีและเวลาปัจจุบัน<br>แทรกเวลาปัจจุบัน<br>แทรกด้วแบ่งบรรทัด<br>เริ่มสมการทางคณิตศาสตร์หรือแปลง<br>ข้อความที่เลือกเป็นสมการทางคณิตศาสตร์<br>สร้างตารางด้วยการเพิ่มคอลัมน์ที่สองลงใน                                                                                                    | แป้นโลโก้ Windows+S (ถ้าคุณกำลังใช้<br>OneNote 2013 โดยมีการอัปเดตล่าสุด ให้<br>กดแป้นโลโก้ Windows+SHIFT+S)<br>ALT+SHIFT+D<br>ALT+SHIFT+F<br>ALT+SHIFT+T<br>SHIFT+ENTER<br>ALT+=               |
| หมายเหตุ ไอคอน OneNote จะต้องใช้<br>งานอยู่ในพื้นที่การแจ้งให้ทราบที่อยู่ห่าง<br>ออกไปทางด้านขวาของแถบงาน Windows<br>แทรกวันทีปัจจุบัน<br>แทรกเวลาปัจจุบัน<br>แทรกดัวแบ่งบรรทัด<br>เริ่มสมการทางคณิตศาสตร์หรือแปลง<br>ข้อความที่เลือกเป็นสมการทางคณิตศาสตร์<br>สร้างตารางด้วยการเพิมคอลัมน์ทีสองลงใน<br>ข้อความที่พิมพ์แล้ว                                                                                                    | แป้นโลโก้ Windows+S (ถ้าคุณกำลังใช้<br>OneNote 2013 โดยมีการอัปเดตล่าสุด ให้<br>กดแป้นโลโก้ Windows+SHIFT+S)<br>ALT+SHIFT+D<br>ALT+SHIFT+F<br>ALT+SHIFT+T<br>SHIFT+ENTER<br>ALT+=               |
| หมายเหตุ ไอคอน OneNote จะต้องใช้<br>งานอยู่ในพื้นที่การแจ้งให้ทราบที่อยู่ห่าง<br>ออกไปทางด้านขวาของแถบงาน Windows<br>แทรกวันทีปัจจุบัน<br>แทรกวันทีและเวลาปัจจุบัน<br>แทรกเวลาปัจจุบัน<br>แทรกด้วแบ่งบรรทัด<br>เริ่มสมการทางคณิตศาสตร์หรือแปลง<br>ข้อความที่เลือกเป็นสมการทางคณิตศาสตร์<br>สร้างตารางด้วยการเพิ่มคอลัมน์ที่สองลงใน<br>ข้อความที่พิมพ์แล้ว                                                                                                    | แป้นโลโก้ Windows+S (ถ้าคุณกำลังใช้<br>OneNote 2013 โดยมีการอัปเดตล่าสุด ให้<br>กดแป้นโลโก้ Windows+SHIFT+S)<br>ALT+SHIFT+D<br>ALT+SHIFT+F<br>ALT+SHIFT+T<br>SHIFT+ENTER<br>ALT+=               |
| หมายเหตุ ไอคอน OneNote จะต้องใช้<br>งานอยู่ในพื้นที่การแจ้งให้ทราบที่อยู่ห่าง<br>ออกไปทางด้านขวาของแถบงาน Windows<br>แทรกวันที่ปัจจุบัน<br>แทรกวันที่และเวลาบัจจุบัน<br>แทรกด้วแบ่งบรรทัด<br>เริ่มสมการทางคณิตศาสตร์หรือแปลง<br>ข้อความที่เลือกเป็นสมการทางคณิตศาสตร์<br>สร้างตารางด้วยการเพิ่มคอลัมน์ที่สองลงใน<br>ข้อความที่พิมพ์แล้ว                                                                                                    | แป้นโลโก้ Windows+S (ถ้าคุณกำลังใช้<br>OneNote 2013 โดยมีการอัปเดตล่าสุด ให้<br>กดแป้นโลโก้ Windows+SHIFT+S)<br>ALT+SHIFT+D<br>ALT+SHIFT+F<br>ALT+SHIFT+T<br>SHIFT+ENTER<br>ALT+=<br>TAB        |
| หมายเหตุ ไอคอน OneNote จะต้องใช้<br>งานอยู่ในพื้นที่การแจ้งให้ทราบที่อยู่ห่าง<br>ออกไปทางด้านขวาของแถบงาน Windows<br>แทรกวันทีปัจจุบัน<br>แทรกวันทีและเวลาปัจจุบัน<br>แทรกเวลาปัจจุบัน<br>แทรกด้วแบ่งบรรทัด<br>เริ่มสมการทางคณิตศาสตร์หรือแปลง<br>ข้อความที่เลือกเป็นสมการทางคณิตศาสตร์<br>สร้างตารางด้วยการเพิมคอลัมน์ที่สองลงใน<br>ข้อความที่พิมพ์แล้ว<br>สร้างอีกหนึ่งคอลัมน์ในตารางที่มีแถวเดียว<br>สร้างอีกหนึ่งแถวเมื่ออยู่ที่เซลล์สุดท้ายใน                                                                                                    | แป้นโลโก้ Windows+S (ถ้าคุณกำลังใช้<br>OneNote 2013 โดยมีการอัปเดตล่าสุด ให้<br>กดแป้นโลโก้ Windows+SHIFT+S)<br>ALT+SHIFT+D<br>ALT+SHIFT+F<br>ALT+SHIFT+T<br>SHIFT+ENTER<br>ALT+=<br>TAB        |
| หมายเหตุ ไอคอน OneNote จะต้องใช้<br>งานอยู่ในพื้นที่การแจ้งให้ทราบที่อยู่ห่าง<br>ออกไปทางด้านขวาของแถบงาน Windows<br>แทรกวันทีปัจจุบัน<br>แทรกวันทีและเวลาบัจจุบัน<br>แทรกด้วแบ่งบรรทัด<br>เริ่มสมการทางคณิตศาสตร์หรือแปลง<br>ข้อความที่เลือกเป็นสมการทางคณิตศาสตร์<br>สร้างตารางด้วยการเพิ่มคอลัมน์ที่สองลงใน<br>ข้อความที่พิมพ์แล้ว<br>สร้างอีกหนึ่งคอลัมน์ในตารางที่มีแถวเดียว<br>สร้างอีกหนึ่งแถวเมื่ออยู่ที่เซลล์สุดท้ายใน<br>ดาราง                                                                                                    | แป้นโลโก้ Windows+S (ถ้าคุณกำลังใช้<br>OneNote 2013 โดยมีการอัปเดตล่าสุด ให้<br>กดแป้นโลโก้ Windows+SHIFT+S)<br>ALT+SHIFT+D<br>ALT+SHIFT+F<br>ALT+SHIFT+T<br>SHIFT+ENTER<br>ALT+=<br>TAB        |
| หมายเหตุ ไอคอน OneNote จะต้องใช้<br>งานอยู่ในพื้นที่การแจ้งให้ทราบที่อยู่ห่าง<br>ออกไปทางด้านขวาของแถบงาน Windows<br>แทรกวันทีปัจจุบัน<br>แทรกวันทีและเวลาปัจจุบัน<br>แทรกเวลาปัจจุบัน<br>แทรกด้วแบ่งบรรทัด<br>เริ่มสมการทางคณิตศาสตร์หรือแปลง<br>ข้อความที่เลือกเป็นสมการทางคณิตศาสตร์<br>สร้างตารางด้วยการเพิมคอลัมน์ที่สองลงใน<br>ข้อความที่พิมพ์แล้ว<br>สร้างอีกหนึ่งคอลัมน์ในตารางที่มีแถวเดียว<br>สร้างอีกหนึ่งแถวเมื่ออยู่ที่เซลล์สุดท้ายใน<br>ตาราง                                                                                              | แป้นโลโก้ Windows+S (ถ้าคุณกำลังใช้<br>OneNote 2013 โดยมีการอัปเดตล่าสุด ให้<br>กดแป้นโลโก้ Windows+SHIFT+S)<br>ALT+SHIFT+D<br>ALT+SHIFT+F<br>ALT+SHIFT+T<br>SHIFT+ENTER<br>ALT+=<br>TAB<br>TAB |
| หมายเหตุ ไอคอน OneNote จะต้องใช้<br>งานอยู่ในพื้นที่การแจ้งให้ทราบที่อยู่ห่าง<br>ออกไปทางด้านขวาของแถบงาน Windows<br>แทรกวันทีปัจจุบัน<br>แทรกวันทีและเวลาปัจจุบัน<br>แทรกเวลาปัจจุบัน<br>แทรกด้วแบ่งบรรทัด<br>เริ่มสมการทางคณิตศาสตร์หรือแปลง<br>ข้อความที่เลือกเป็นสมการทางคณิตศาสตร์<br>สร้างตารางด้วยการเพิ่มคอลัมน์ที่สองลงใน<br>ข้อความที่พิมพ์แล้ว<br>สร้างอีกหนึ่งคอลัมน์ในตารางที่มีแถวเดียว<br>สร้างอีกหนึ่งแถวเมืออยู่ที่เซลล์สุดท้ายใน<br>ดาราง                                                                                              | แป้นโลโก้ Windows+S (ถ้าคุณกำลังใช้<br>OneNote 2013 โดยมีการอัปเดตล่าสุด ให้<br>กดแป้นโลโก้ Windows+SHIFT+S)<br>ALT+SHIFT+D<br>ALT+SHIFT+F<br>ALT+SHIFT+T<br>SHIFT+ENTER<br>ALT+=<br>TAB<br>TAB |
| หมายเหตุ ไอคอน OneNote จะต้องใช้<br>งานอยู่ในพื้นที่การแจ้งให้ทราบที่อยู่ห่าง<br>ออกไปทางด้านขวาของแถบงาน Windows<br>แทรกวันที่ปัจจุบัน<br>แทรกวันที่และเวลาปัจจุบัน<br>แทรกเวลาปัจจุบัน<br>แทรกด้วแบ่งบรรทัด<br>เริ่มสมการทางคณิตศาสตร์หรือแปลง<br>ข้อความที่เลือกเป็นสมการทางคณิตศาสตร์<br>สร้างตารางด้วยการเพิมคอลัมน์ที่สองลงใน<br>ข้อความที่พิมพ์แล้ว<br>สร้างอีกหนึ่งคอลัมน์ในตารางที่มีแถวเดียว<br>สร้างอีกหนึ่งแถวเมืออยู่ที่เซลล์สุดท้ายใน<br>ดาราง<br>หมายเหตุ กด ENTER ครั้งที่สองเพือ<br>สิ้นสุดตาราง                                        | แป้นโลโก้ Windows+S (ถ้าคุณกำลังใช้<br>OneNote 2013 โดยมีการอัปเดตล่าสุด ให้<br>กดแป้นโลโก้ Windows+SHIFT+S)<br>ALT+SHIFT+D<br>ALT+SHIFT+F<br>ALT+SHIFT+T<br>SHIFT+ENTER<br>ALT+=<br>TAB<br>TAB |
| หมายเหตุ ไอคอน OneNote จะต้องใช้<br>งานอยู่ในพื้นที่การแจ้งให้ทราบที่อยู่ห่าง<br>ออกไปทางด้านขวาของแถบงาน Windows<br>แทรกวันทีปัจจุบัน<br>แทรกวันทีและเวลาปัจจุบัน<br>แทรกเวลาปัจจุบัน<br>แทรกด้วแบ่งบรรทัด<br>เริ่มสมการทางคณิตศาสตร์หรือแปลง<br>ข้อความที่เลือกเป็นสมการทางคณิตศาสตร์<br>สร้างตารางด้วยการเพิมคอลัมน์ทีสองลงใน<br>ข้อความที่พิมพ์แล้ว<br>สร้างอีกหนึ่งคอลัมน์ในตารางที่มีแถวเดียว<br>สร้างอีกหนึ่งแถวเมืออยู่ที่เซลล์สุดท้ายใน<br>ดาราง<br>หมายเหตุ กด ENTER ครังที่สองเพือ<br>สิ้นสุดดาราง<br>สร้างหนึ่งแถวทีด้านล่างของแถวปัจจุบันใน | แป้นโลโก้ Windows+S (ถ้าคุณกำลังใช้<br>OneNote 2013 โดยมีการอัปเดดล่าสุด ให้<br>กดแป้นโลโก้ Windows+SHIFT+S)<br>ALT+SHIFT+D<br>ALT+SHIFT+F<br>ALT+SHIFT+T<br>SHIFT+ENTER<br>ALT+=<br>TAB<br>TAB |

| สร้างอีกหนึ่งย่อหน้าในเซลล์เดียวกันภายใน                            |                                   |
|---------------------------------------------------------------------|-----------------------------------|
| ตาราง                                                               | ALT+ENTER                         |
| สร้างคอลัมน์ทางด้านขวาของคอลัมน์ปัจจุบัน                            |                                   |
| ในตาราง                                                             | CTRL+ALT+R                        |
| สร้างคอลัมน์ทางด้านซ้ำยของคอลัมน์                                   |                                   |
| ปัจจุบันในตาราง                                                     | CTRL+ALT+E                        |
|                                                                     |                                   |
| สร้างหนึ่งแถวเหนือแถวปัจจุบันในตาราง                                |                                   |
| (เมื่อเคอร์เซอร์อยู่ที่จุดเริ่มต้นของแถวใดๆ)                        | ENTER                             |
|                                                                     |                                   |
| ลบแถวปัจจุบันในตารางที่ไม่มีขอมูลอยู่                               | · · · · · · · · · · · · · · · · · |
| (เมอเคอรเซอรอยูทจุดเรมตนของแถวนน)                                   | DEL (กดสองครง)                    |
| การเลือกบันทึกย่อและวัตถุ                                           |                                   |
| เลือกรายการทั้งหมดบนหน้าปัจจุบัน                                    |                                   |
|                                                                     |                                   |
| หม่ายเหตุ กตุ CIRL+Aม กกามหนงครง                                    |                                   |
| เพียเพมนิยบเนตของสงทเสยก<br>เพียงพมนิยบสังห์ราชอาสาร์ร              |                                   |
| เลยที่ เป็จนของไปของได้<br>เลือออร์เนเราะรัก (เมืองออร์เนเราร์กอไซ์ | SHIFT+END                         |
| เลอกทงบวรทด (เมอเคอรเซอรอยูท                                        |                                   |
| จุดเรมตนของบรรทด)                                                   | SHIFI+ลูกครลง                     |
| ขามไปยงช่อเรองของหน่าและเลอก                                        | CTRL+SHIFT+T                      |
| ยกเลิกเค้าร่างหรือหน้าที่เลือก                                      | ESC                               |
| ย้ายย่อหน้าปัจจุบันหรือย่อหน้าทีเลือกไว้                            | ž                                 |
| หลายย่อหน้าขึ้น                                                     | ALT+SHIFT+ลูกศรขึ้น               |
| ย้ายย่อหน้าปัจจุบันหรือย่อหน้าทีเลือกไว้                            |                                   |
| หลายย่อหน้าลง                                                       | ALT+SHIFT+ลูกศรลง                 |
|                                                                     |                                   |
| ยายยอหนาบจจุบนหรอยอหนาทเลอกเว                                       |                                   |
| หลายยอหนา เบทางขาย (ลดการเยอง)                                      | ALI+SHIFI+ลูกครซาย                |
| **-***                                                              |                                   |
| ย เยยอทน เบจจุบนหวอยอทน เทเดอก เ เ                                  |                                   |
| ทลายยอทนาเบทางขวา (เพมการเยอง)                                      | AFI+2HIFI+ขึ้นพวกว่า เ            |
| เงอนออนาน เบจจุบนและออทน เอออของออ<br>••••ฺ้าจะ้ำ                   | CTDL CUIFT, MAA                   |
| ทนานน                                                               |                                   |
| ชุภาภทุ่มเถือนวิจาตร์ไกเชือน<br>ขุภาภทุ่มเถือนวิจาตร์ไกเชือน        |                                   |
| ย เย เบยงดนบววที่ได้                                                |                                   |
| ยาย เบยงทายบรรทด                                                    |                                   |
| ยาย เบทางซายหนงอกขระ                                                | ลูกครขาย                          |
| ยายเบทางขวาหนิงอีกขระ                                               | ลูกศรขวา                          |
| กลับไปยังหน้าที่เยี่ยมชมหน้าที่แล้ว                                 | ALT+ลูกศรซาย                      |
| ไปยังหน้าทีเยียมชมหน้าถัดไป                                         | ALT+ลูกศรขวา                      |
| เริ่มเล่นการบันทึกเสียงหรือวิดีโอทีเลือก                            | CTRL+ALT+P                        |
| เริ่มเล่นการบันทึกเสียงหรือวิดีโอทีเลือก                            | CTRL+ALT+S                        |

| กรอกลับการบันทึกเสียงหรือวิดีโอปัจจุบันไป                                                                                                    |                         |
|----------------------------------------------------------------------------------------------------|-------------------------|
| สองสามวินาที                                                                                                    | CTRL+ALT+Y              |
| กรอการบันทึกเสียงหรือวิดีโอบัจจุบันไป                                                                                                    |                         |
| ข้างหน้าสองสามวินาที                                                                                                    | CTRL+ALT+U              |
| การติดแท็กบันทึกย่อ                                                                                                    |                         |
| นำไปใช้ ทำเครื่องหมาย หรือล้างแท็ก                                                                                                    |                         |
| สิ่งที่ต้องทำ                                                                                                    | CTRL+1                  |
| นำไปใช้หรือล้างแท็ก สำคัญ                                                                                                    | CTRL+2                  |
| นำไปใช้หรือล้างแท็ก คำถาม                                                                                                    | CTRL+3                  |
| นำไปใช้หรือล้างแท็ก จำไว้ใช้คราวต่อไป                                                                                                    | CTRL+4                  |
| นำไปใช้หรือล้างแท็ก ข้อกำหนด                                                                                                    | CTRL+5                  |
| ใช้หรือล้างแท็กแบบกำหนดเอง                                                                                                    | CTRL+6                  |
| ใช้หรือล้างแท็กแบบกำหนดเอง                                                                                                    | CTRL+7                  |
| ใช้หรือล้างแท็กแบบกำหนดเอง                                                                                                    | CTRL+8                  |
| ใช้หรือล้างแท็กแบบกำหนดเอง                                                                                                    | CTRL+9                  |
| เอาแท็กบันทึกย่อทั้งหมดออกจากบันทึกย่อ                                                                                                    |                         |
| ที่เลือก                                                                                                    | CTRL+0                  |
| การใช้เค้าร่าง                                                                                                    |                         |
| แสดงทั้งระดับ 1                                                                                                    | ALT+SHIFT+1             |
| ขยายไปทีระดับ 2                                                                                                    | ALT+SHIFT+2             |
| ขยายไปทีระดับ 3                                                                                                    | ALT+SHIFT+3             |
| ขยายไปทีระดับ 4                                                                                                    | ALT+SHIFT+4             |
| ขยายไปทีระดับ 5                                                                                                    | ALT+SHIFT+5             |
| ขยายไปทีระดับ 6                                                                                                    | ALT+SHIFT+6             |
| ขยายไปทีระดับ 7                                                                                                    | ALT+SHIFT+7             |
| ขยายไปทีระดับ 8                                                                                                    | ALT+SHIFT+8             |
| ขยายไปทีระดับ 9                                                                                                    | ALT+SHIFT+9             |
| ขยายทุกระดับ                                                                                                    | ALT+SHIFT+0             |
| เพิ่มการเยืองขึ้น 1 ระดับ                                                                                                    | ТАВ                     |
| ลดการเยืองลง 1 ระดับ                                                                                                    | SHIFT+TAB               |
| ขยายเค้าร่างทียุบ                                                                                                    | ALT+SHIFT+เครืองหมายบวก |
| ยุบเค้าร่างที่ขยาย                                                                                                    | ALT+SHIFT+เครื่องหมายลบ |
| การระบุการดังค่าภาษา                                                                                                    |                         |
| หมายเหตุ เมือต้องการเปลี่ยนทิศทางการเขียนสำหรับบันทึกย่อของคุณ คุณต้องเปิดใช้<br>งานภาษาที่เรียงจากขวาไปซ้ายในเครื่องมือ การกำหนดลักษณะภาษาของ Microsoft<br>Office ก่อน |                         |
| ดังค่าทิศทางการเขียนจากซ้ายไปขวา                                                                                                    | CTRL+SHIFT ซ้าย         |
| ดังค่าทิศทางการเขียนจากขวาไปซ้าย                                                                                                    | CTRL+SHIFT ขวา          |
| เพิ่มการเยืองขึ้น 1 ระดับในข้อความจากขวา<br>ไปซ้าย                                                                                                    | ТАВ                     |

| ลดการเยืองลง 1 ระดับในข้อความจากขวา                                                      |                                       |
|------------------------------------------------------------------------------------------|---------------------------------------|
| ไปซ้าย                                                                                   | SHIFT+TAB                             |
| การจัดระเบียบและจัดการกับ                                                                | สมุดบันทึกของคุณ                      |
| การทำงานกับหน้ากระดาษและกระดาษทด                                                         |                                       |
| เปิดใช้งานหรือปิดใช้งานมุมมองแบบเด็มหน้า                                                 | F11                                   |
| เปิดหน้าต่าง OneNote ใหม่                                                                | CTRL+M                                |
| เปิดหน้าต่างเล็กของ OneNote เพื่อสร้าง                                                   |                                       |
| กระดาษทด                                                                                 | CTRL+SHIFT+M                          |
| ขยายหรือยุบแท็บของกลุ่มหน้า                                                              | CTRL+SHIFT+*                          |
| พิมพ์หน้าปัจจุบัน                                                                        | CTRL+P                                |
| เพิ่มหน้าใหม่ที่ท้ายส่วนทีเลือก                                                          | CTRL+N                                |
| เพิ่มความกว้างแถบของแท็บหน้า                                                             | CTRL+SHIFT+[                          |
| ลดความกว้างแถบของแท็บหน้า                                                                | CTRL+SHIFT+]                          |
| สร้างหน้าใหม่ที่ด้านล่างแท็บหน้าปัจจุบันใน<br>ระดับเดียวดับ                              |                                       |
| วะดบเตยาเห                                                                               | CTRL+ALT+N                            |
| ลดระดับการเยื้องของป้ายชื่อแท็บหน้าปัจจุบัน                                              | CTRL+ALT+[                            |
| เพิ่มระดับการเยืองของป้ายชื่อแท็บหน้า                                                    |                                       |
| ปัจจุบัน                                                                                 | CTRL+ALT+]                            |
| สร้างหน้าย่อยทีด้านล่างของหน้าปัจจุบัน                                                   | CTRL+SHIFT+ALT+N                      |
| เลือกรายการทั่งหมด                                                                       |                                       |
|                                                                                          |                                       |
| หมายเหตุ กด CTRL+A หลายๆ ครั้งเพื่อ                                                      |                                       |
| เพิ่มขอบเขตของส่วนที่เลือก                                                               | CTRL+A                                |
|                                                                                          | CTRL+SHIFT+A                          |
|                                                                                          | र र वे वा स्वी । कर                   |
|                                                                                          | ถาหนาทีเลือกเป็นสวนหนึ่งของกลุ่ม ใหกด |
| เลือกหน้าปัจจุบัน<br>                                                                    | CTRL+A เพอเลอกหนาทงหมดเนกลุม          |
| ยายแทบหนาทเลอกขน                                                                         | ALT+SHIFT+ลูกศรขน                     |
| ยายแทบหนาทเลอกลง                                                                         | ALT+SHIFT+ลูกศรลง                     |
| ยายจุดแทรกไบยงชอเรองของหนา                                                               | CTRL+SHIFT+T                          |
| ไบยงหนาแรกในชุดของแทบหนาทมองเหน<br>พ. จ                                                  |                                       |
| เดเนขณะน<br>พ.เ                                                                          | ALT+PAGE UP                           |
| เบยงหนาลุดทายเนขุดแทบหนาทมองเหน<br><sup>ป</sup> ัจวินของหน้                              |                                       |
| เทเนยเนะน<br>เกิวแล้นในหน้าข้ออารักเ                                                     |                                       |
| เลยนขนเนทน เบจจุบน<br>เลือนอุณฑร์อุโออาร์อ                                               |                                       |
| เลอนลงเนหนาบจจุบน<br>เลือนไปด้วงแนนอาณาโลร์                                              |                                       |
| เลอน เบดานบนของหนาบจจุบน<br>- = =                                                        |                                       |
| เลอน เบดานลางของหนาบจจุบน<br>ๆ เรื่อน เม็น เมื่อน เป็น เป็น เป็น เป็น เป็น เป็น เป็น เป็ |                                       |
| ับทยอหนาถดไป<br>"                                                                        | CIRL+ลูกศรลง                          |
| ไปที่ย่อหน้าก่อนหน้า                                                                     | CTRL+ลูกศรขิน                         |

| ย้ายจุดแทรกขึ้นในหน้าปัจจุบัน หรือขยาย   |                                       |
|------------------------------------------|---------------------------------------|
| หน้าขึ้น                                 | CTRL+ALT+ลูกศรขึ้น                    |
| ย้ายจุดแทรกลงในหน้าปัจจุบัน หรือขยาย     |                                       |
| หน้าลง                                   | CTRL+ALT+ลูกศรลง                      |
| ย้ายจุดแทรกไปทางซ้ายในหน้าปัจจุบัน       |                                       |
| หรือขยายหน้าไปทางซ้าย                    | CTRL+ALT+ลูกศรซ้าย                    |
| ย้ายจุดแทรกไปทางขวาในหน้าปัจจุบัน        |                                       |
| หรือขยายหน้าไปทางขวา                     | CTRL+ALT+ลูกศรขวา                     |
| ใปที่คอนเทนเนอร์บันทึกย่อถัดไป           | ALT+ลูกศรลง                           |
| ไปที่ต้นบรรทัด                           | HOME                                  |
| ไปที่ท้ายบรรทัด                          | END                                   |
| ย้ายไปทางซ้ายหนึ่งอักขระ                 | ลูกศรซ้าย                             |
| ย้ายไปทางขวาหนึ่งอักขระ                  | ลูกศรขวา                              |
| กลับไปยังหน้าทีเยียมชมหน้าทีแล้ว         | ALT+ลูกศรซ้าย                         |
| ไปยังหน้าทีเยียมชมหน้าถัดไป              | ALT+ลูกศรขวา                          |
|                                          | ALT+CTRL+เครื่องหมายบวก (บนแป้น       |
|                                          | ຕົວເລນ)<br>                           |
|                                          |                                       |
| ขยาย                                     | ALI+CIKL+SHIFI+เตรองหม่ายบาท          |
|                                          | ALT+CTDL+เครื่องหมายอน (มนแป้นด้าเอข) |
|                                          | หรือ                                  |
| ย่อ                                      | ALT+CTRL+SHIFT+ยัติภังค์              |
| <br>บันทึกการเปลี่ยนแปลง                 |                                       |
|                                          |                                       |
|                                          |                                       |
| หมายเหตุ ขณะที่ OneNote ทำงานอยู่        |                                       |
| บันทึกย่อของคุณจะได้รับการบันทึกโดย      |                                       |
| อัตโนมัติเมื่อคุณทำการเปลี่ยนแปลงบันทึก  |                                       |
| ย่อเหล่านั้น ดังนั้น คุณจึงไม่จำเป็นต้อง |                                       |
| บันทึกบันทึกย่อด้วยตนเอง                 | CTRL+S                                |
| การทำงานกับสมุดบันทึกและส่วน             |                                       |
| เปิด OneNote                             | Windows+SHIFT+N                       |
| เปิดสมุดบันทึก                           | CTRL+O                                |
| เครืองมือ ส่งไปยัง OneNote               | Windows+N                             |
| สร้างส่วนใหม่                            | CTRL+T                                |
| เปิดส่วน                                 | CTRL+ALT+SHIFT+O                      |
| ไปที่ส่วนถัดไป                           | CTRL+TAB                              |
| ไปที่ส่วนก่อนหน้า                        | CTRL+SHIFT+TAB                        |
| ไปทีหน้าถัดไปในส่วน                      | CTRL+PAGE DOWN                        |
| ไปทีหน้าก่อนหน้าในส่วน                   | CTRL+PAGE UP                          |
| ไปทีหน้าแรกในส่วน                        | ALT+HOME                              |
| ไปทีหน้าสุดท้ายในส่วน                    | ALT+END                               |

| ไปยังหน้าแรกในชุดของแท็บหน้าทีมองเห็น                                                                           |                                        |
|----------------------------------------------------------------------------------------------------|----------------------------------------|
| ได้ในขณะนี้                                                                                                    | ALT+PAGE UP                            |
| ไปยังหน้าสุดท้ายในชุดของแท็บหน้าที                                                                              |                                        |
| มองเห็นได้ในขณะนี้                                                                                              | ALT+PAGE DOWN                          |
| ย้ายหรือคัดลอกหน้าปัจจุบัน                                                                                      | CTRL+ALT+M                             |
| วางโฟกัสบนแท็บหน้าปัจจุบัน                                                                                      | CTRL+ALT+G                             |
| เลือกแท็บหน้าปัจจุบัน                                                                                           | CTRL+SHFT+A                            |
| วางโฟกัสบนแท็บส่วนปัจจุบัน                                                                                      | CTRL+SHIFT+G                           |
| ย้ายไปส่วนปัจจุบัน                                                                                              | CTRL+SHIFT+G, SHIFT+F10, M             |
|                                                                                                    | CTRL+G แล้วกดแป้นลูกศรลงหรือแป้นลูกศร  |
| a a second in the second second second second second second second second second second second second second se | ขึ้นเพื่อเลือกสมุดบันทึกอื่น จากนั้นกด |
| สลับไปยังสมุดบันทึกอื่นบนแถบนำทาง                                                                               | ENTER                                  |
| การค้นหาบันทึกย่อ                                                                                               |                                        |
| ย้ายจุดแทรกไปยังกล่อง ค้นหา เพื่อค้นหา                                                                          |                                        |
| สมุดบันทึกทั้งหมด                                                                                               | CTRL+E                                 |
| ขณะค้นหาสมุดบันทึกทั้งหมด ให้แสดง                                                                               |                                        |
| ด้วอย่างผลลัพธ์ถัดไป                                                                                            | ลูกศรลง                                |
| ขณะค้นหาสมุดบันทึกทั้งหมด ให้ไปยัง                                                                              |                                        |
| ผลลัพธ์ที่เลือกและยกเลิกการค้นหา                                                                                | ENTER                                  |
| เปลี่ยนขอบเขตการค้นหา                                                                                           | CTRL+E, TAB, SPACE                     |
| เปิดบานหน้าต่างผลลัพธ์การค้นหา                                                                                  | ALT+O หลังการค้นหา                     |
| ค้นหาเฉพาะหน้าปัจจุบัน                                                                                          |                                        |
|                                                                                                    |                                        |
| หมายเหตุ คุณสามารถสลับระหว่างการ                                                                                |                                        |
| คนหาจากทุกที่และการคนหาเฉพาะหน้า                                                                                |                                        |
| บจจุบนเมอ เดก เดดวยการกด CRTL+E หรอ                                                                             |                                        |
| CIRL+F                                                                                                    | CTRL+F                                 |
| ขณะคนหาหนาบจจุบน เหยายไบยง                                                                                      |                                        |
| ผลลพธถด เบ                                                                                                    | ENTER 1450 F3                          |
| ขณะคนหาหนาบจจุบน เหยายเบยง                                                                                      |                                        |
| ผลุญพุธภายนาน เ<br>พระเรืองการรับพระบอนจรับ ในชีวงหัว                                                           | SHF1+F3                                |
| านการเป็นหานายายายายายายายายายายายายายายายายายาย                                                                | ESC                                    |
| การแชรบันทึกย่อ                                                                                                 |                                        |
| การแชร์บันทึกย่อกับผู้อื่น                                                                                      |                                        |
| ส่งหน้าทีเลือกไปในข้อความอีเมล                                                                                  | CTRL+SHIFT+E                           |
| การแชร์บันทึกย่อกับโปรแกรมอื่น                                                                                  |                                        |
| ส่งหน้าทีเลือกไปในข้อความอีเมล                                                                                  | CTRL+SHIFT+E                           |
| สร้างงาน Outlook วันนี้ จากบันทึกย่อที                                                                          |                                        |
| เลือกในขณะนี้                                                                                                   | CTRL+SHIFT+1                           |
| สร้างงาน Outlook พรุ่งนี้ จากบันทึกย่อที                                                                        |                                        |
| เลือกในขณะนี                                                                                                    | CTRL+SHIFT+2                           |

| สร้างงาน Outlook สัปดาห์นี จากบันทึกย่อที   |              |
|---------------------------------------------|--------------|
| เลือกในขณะนี้                               | CTRL+SHIFT+3 |
| สร้างงาน Outlook สัปดาห์หน้า จากบันทึก      |              |
| ย่อที่เลือกในขณะนี้                         | CTRL+SHIFT+4 |
| สร้างงาน Outlook ไม่มีวันที่ จากบันทึกย่อที |              |
| เลือกในขณะนี้                               | CTRL+SHIFT+5 |
| เปิดงาน Outlook ทีเลือก                     | CTRL+SHIFT+K |
| ทำเครืองหมายงาน Outlook ทีเลือกว่าเสร็จ     |              |
| สมบูรณ์                                     | CTRL+SHIFT+9 |
| ลบงาน Outlook ทีเลือก                       | CTRL+SHIFT+0 |
| ซึ่งค์การเปลี่ยนแปลงในสมุดบันทึกที่แชร์ไว้  |              |
| ในขณะนี้                                    | SHIFT+F9     |
| ซิงค์การเปลี่ยนแปลงในสมุดบันทึกที่แชร์ไว้   |              |
| ทั้งหมด                                     | F9           |
| ทำเครื่องหมายหน้าปัจจบันว่ายังไม่ได้อ่าน    | CTRI +O      |
|                                             |              |
| การบองกนบนทุกยอ                             |              |
| ส่วนที่มีการป้องกันด้วยรหัสผ่าน             |              |
| ล็อกส่วนที่มีการป้องกันด้วยรหัสผ่านทั้งหมด  | CTRL+ALT+L   |

<u>สำหรับรูปแบบอื่น ๆ เยี่ยมชม :www.downloadexcelfiles.com</u>

<u>ด้นฉบับเดิม : office.microsoft.com/th-th/onenote-help/HA102749248.aspx</u>